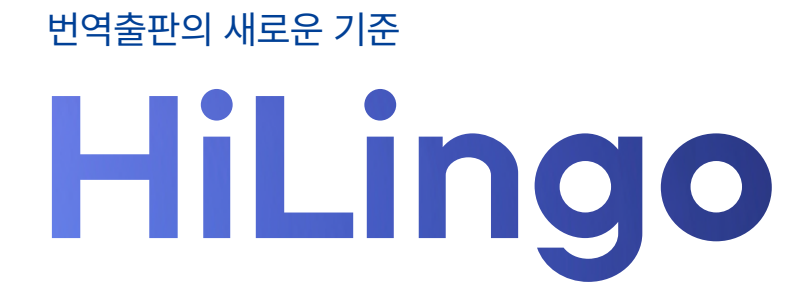

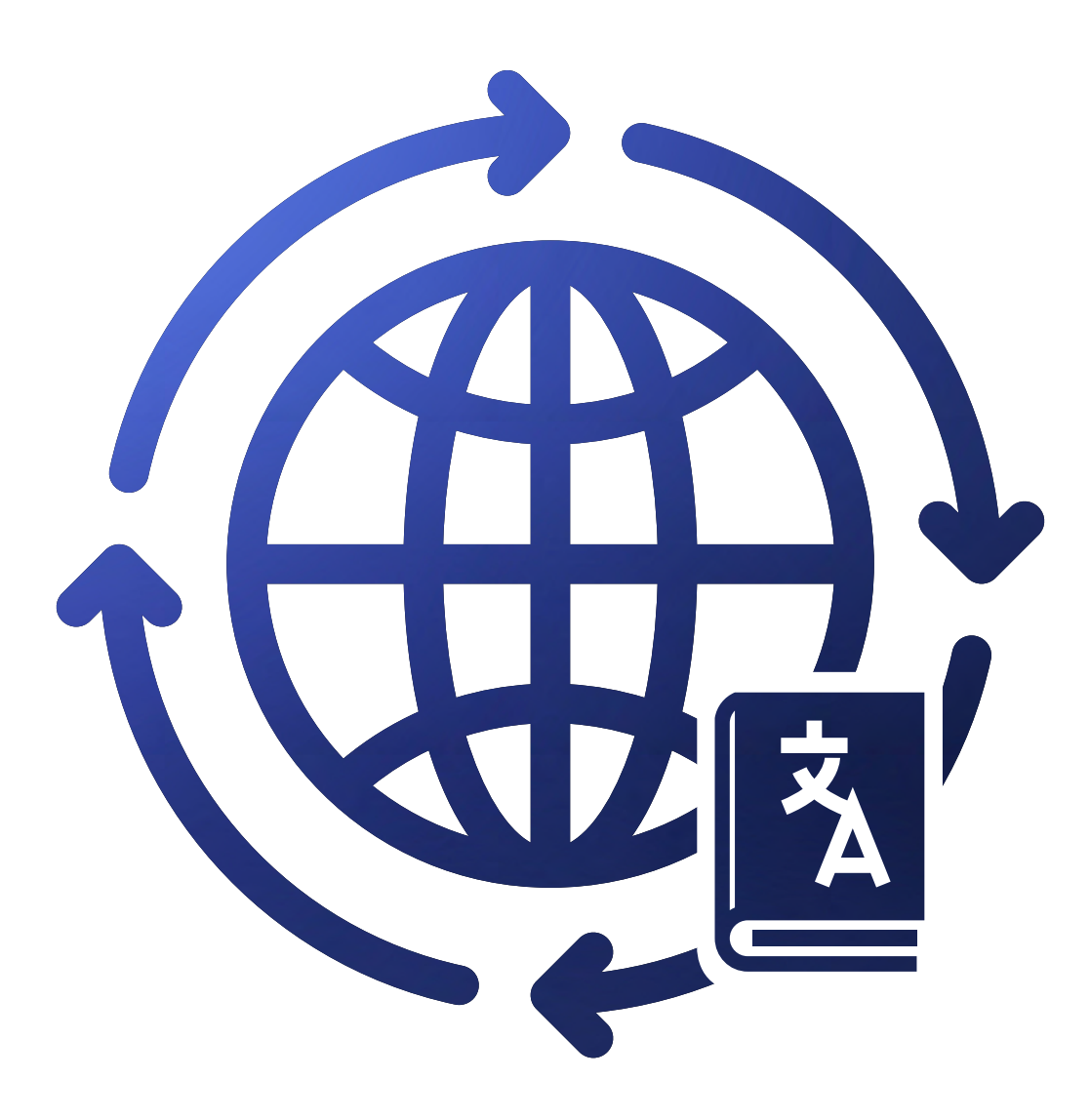

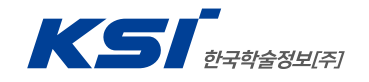

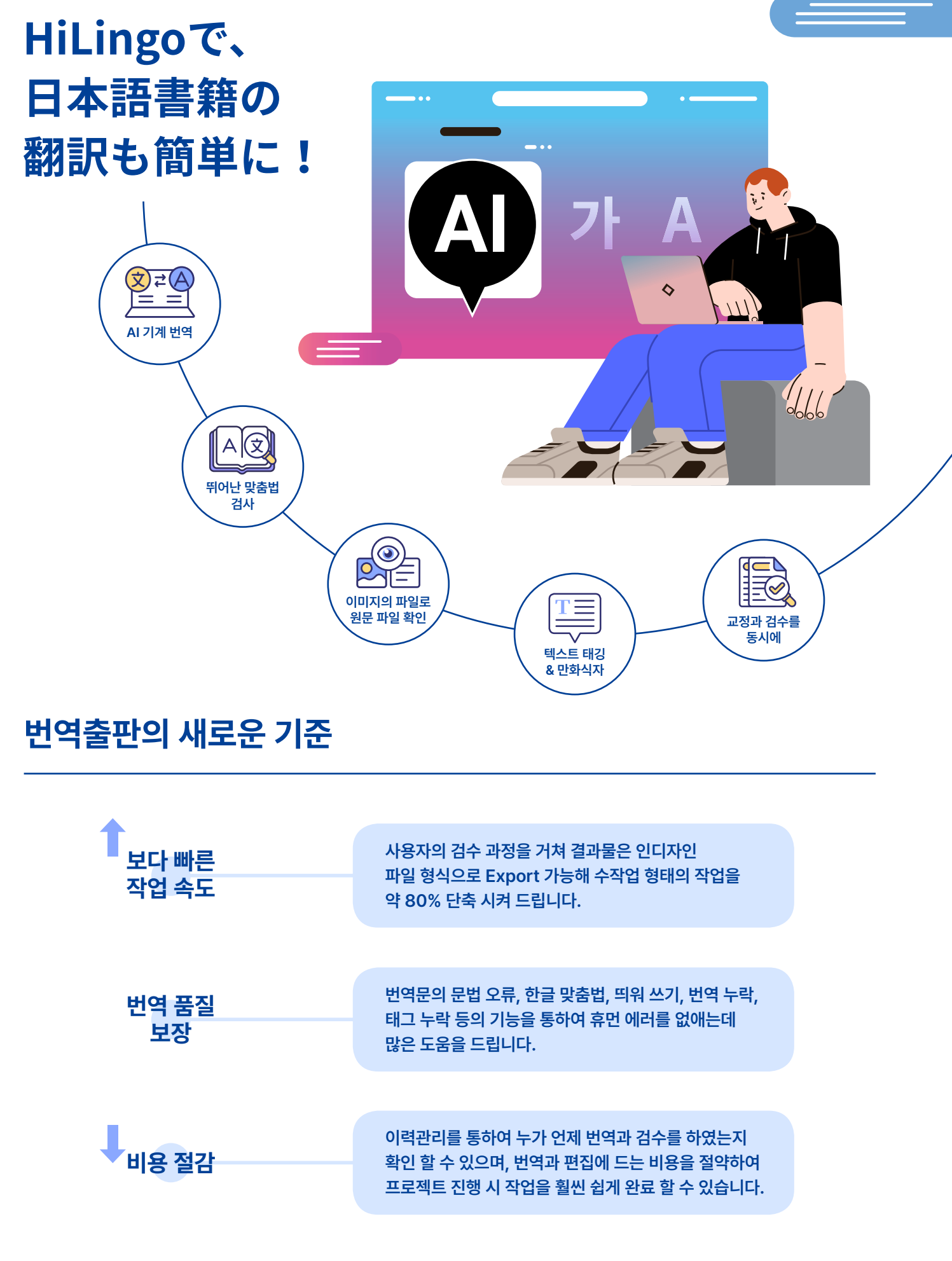

## 번역출판의 모든 순간이

## 편리해집니다.

HiLingo 출판번역으로 시간 단축과 품질을 향상 시키세요.

## A 한글 맞춤법 검사기

번역과 동시에 맞춤법 검사를 함으로써, 오류 수정의 정확도가 높아질 수 있으며, 각 문맥을 파악하여 문장 의 의미를 고려한 제안을 해드리고 있습니다.

## 

월 번역 메모리

작업 중인 파일 내 같은 단어에 대해 일괄 적용 되어 프로젝트의 번역톤 및 맥락 유지에 활용 됨으로써, 사용자의 작업 소요 시간을 대폭 줄여 줄 수 있습니다.

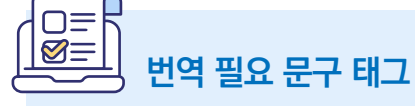

번역 필요 문구 태그 번역 중 중요 항목을 한번 더 체크함 으로써 지나칠 수 있는 오타 및 문맥 수정을 할 수 있어 지나칠 수 있는 항목을 수정 할 수 있습니다.

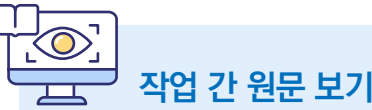

프로그램을 이동하는 것이 아닌 하나의 화면을 통하여 번역과 원문 보기를 함으로써 디바이스의 메모리 감소와 함께 원문 페이지를 참조하여 번역을 할 수 있습니다.

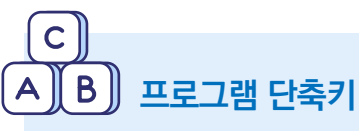

프로그램 단축키 모든 기능에 단축키를 설정하여 작업이 가능한 시스템으로 작업 간 빠르게 번역할 수 있게 도움을 줌으로써 번역가의 작업 생산성과 집중력을 높일 수 있습니다.

## 특장점

**하이링고가 보장하는 3가지** 번역출판의 모든 순간이 편리해집니다.

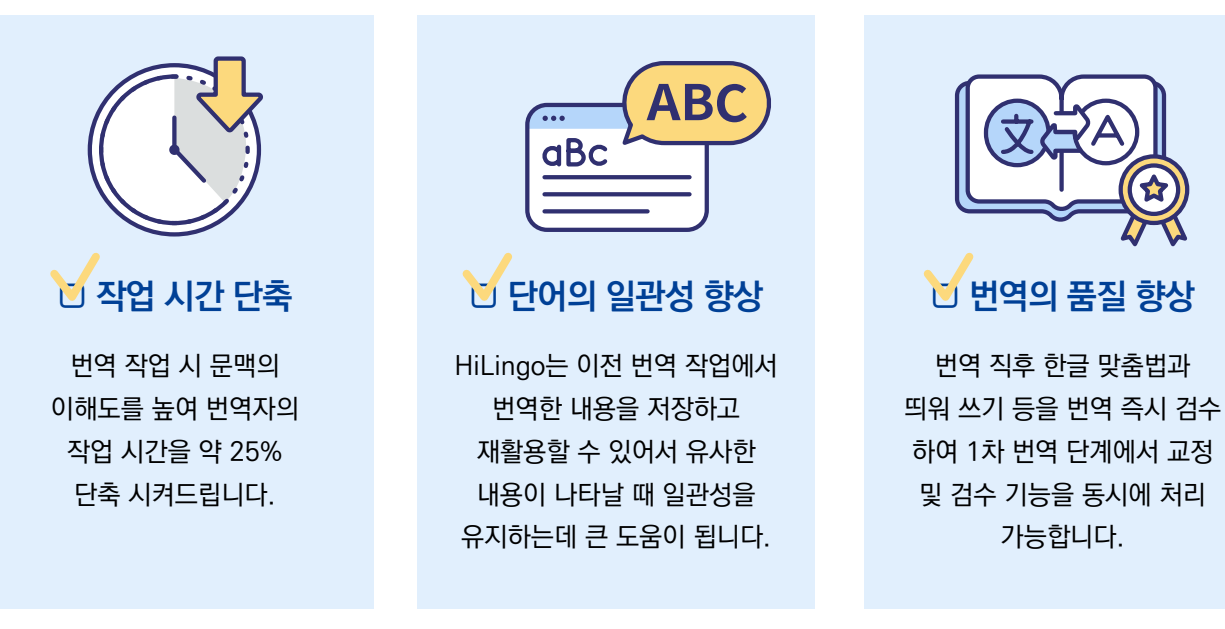

차별점

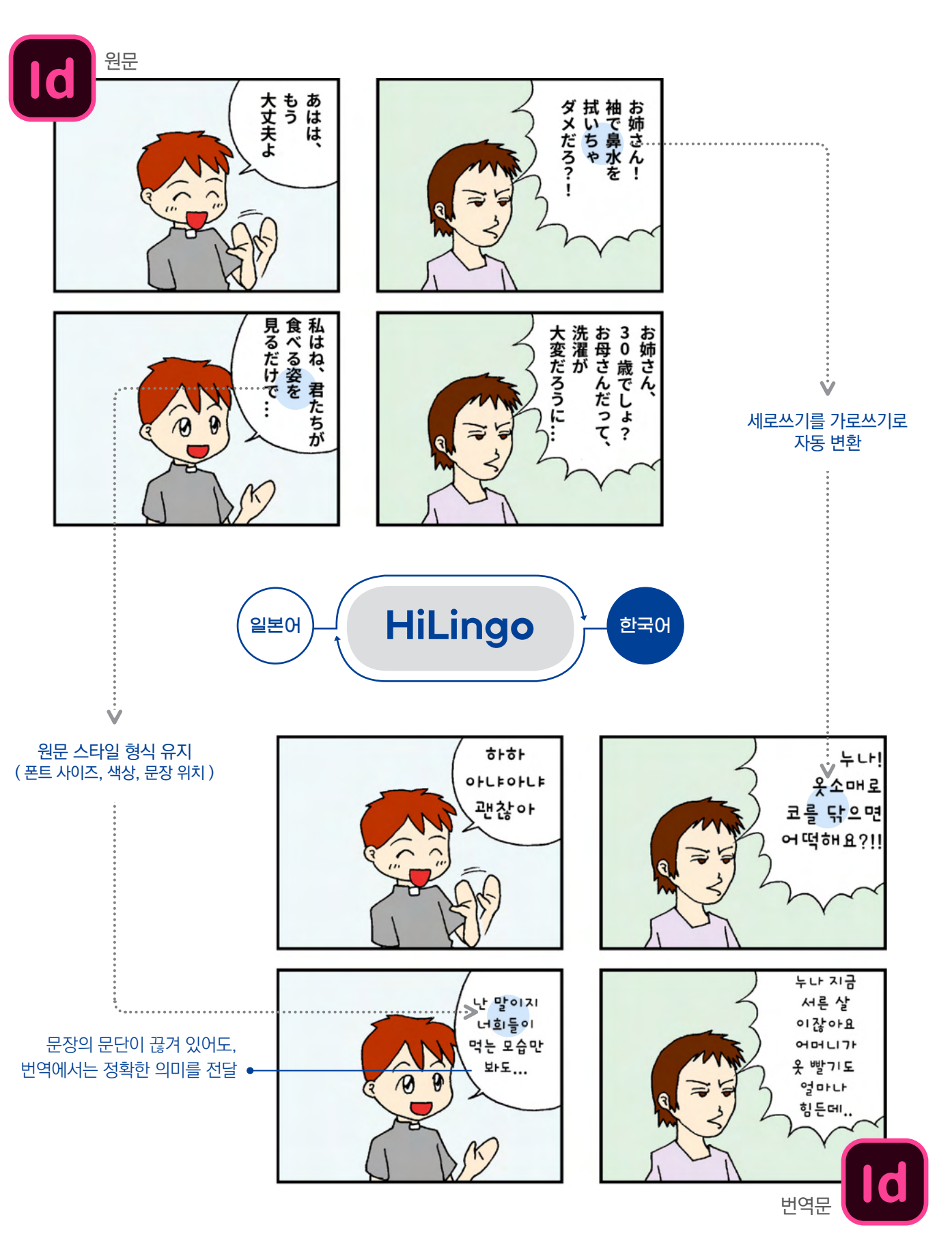

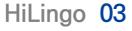

차별점

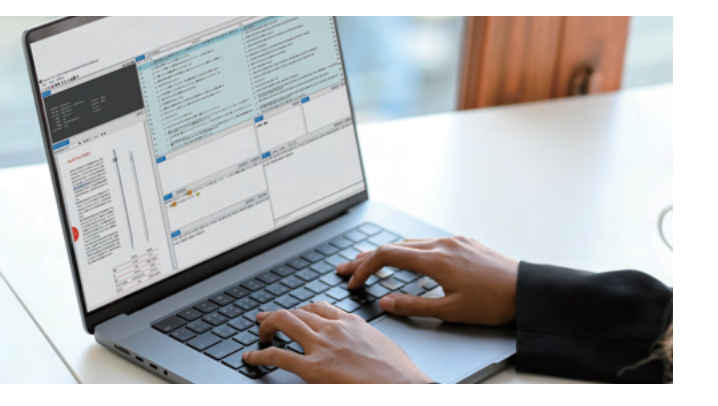

## 이용자를 중심으로 생각합니다.

기존의 프로그램들과 다르게 HiLingo는 작업 중인 문장을 즉시 찾을 수 있어 현재 작업 중인 문장이 아니어도 쉽게 문장을 찾아 번역할 수 있게 도와드립니다.

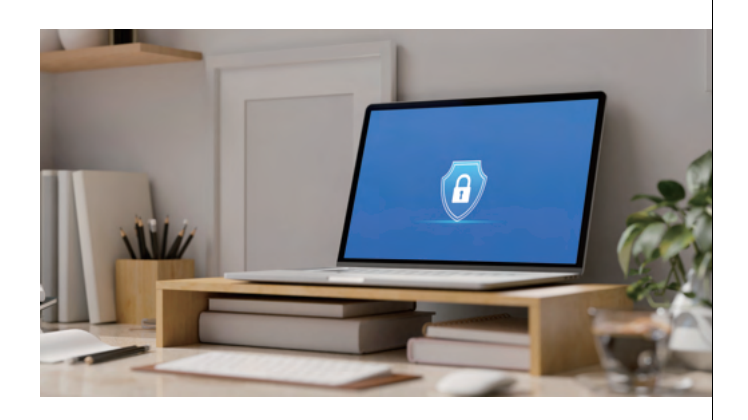

## 새로운 방식으로 제안합니다.

원본 파일을 공유하는 것이 아닌 HiLingo만의 고유 파일을 공유함으로써, 파일 유출에 대하여 보호를 받으실 수 있습니다.

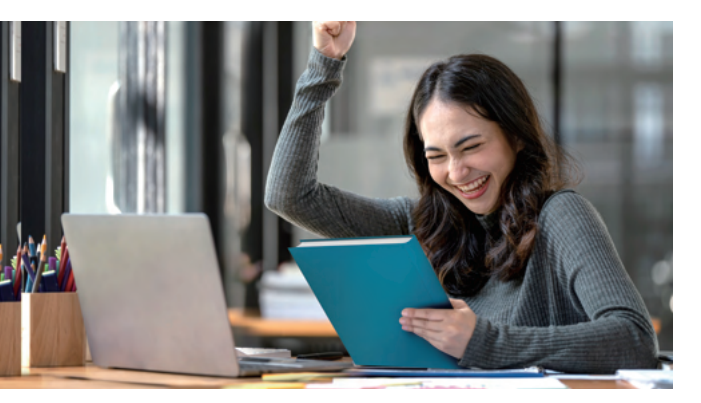

## All things, All at Once

번역의 흐름과 맥락을 파악하여, 좀더 편리하게 번역가가 문장을 완성할 수 있게 도와드립니다.

대한민국 대표 출판번역 CatTool 출판사와 번역 에이전트, 번역가의 요구를 충족하여 스마트한 번역 서비스를 제공해 드립니다.

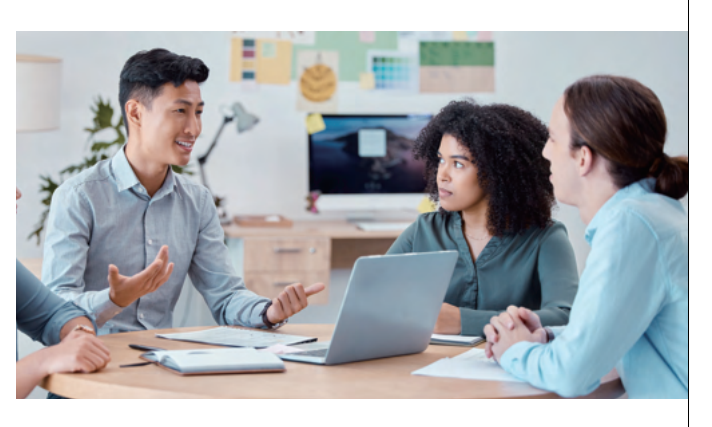

## 미리 보는 **HiLingo**

| 아페이지                              | 라이선스관리                                                                                           |                                                                    |                                    |
|-----------------------------------|--------------------------------------------------------------------------------------------------|--------------------------------------------------------------------|------------------------------------|
| 원정보수정<br>이선스 관리<br>매내역<br>라인 문의내역 | HiLingo 스크립트<br>HiLingo를 사용하시기 전 디바이스에 스:<br>스크립트를 설치하지 않으면, Hi lingo를<br>스크립트를 설치하신 후 문제가 있는 경우 | 크립트 파일을 설치해 주세요.<br>이용작실 수 없습니다.<br><b>온라인 문의</b> 에 문의하여 도움을 받으세요. |                                    |
|                                   | 사용중인요금제<br>트라이얼 라아센스                                                                             | 라이선스 코드                                                            | <b>사동</b><br>- 번역 메모리<br>- 프로그램 단축 |

## 2 스크립트 파일 등록

홈페이지에서 다운 받은 스크립트 파일을 아래 폴더에 넣어줍니다. C:\Program Files\Adobe\Adobe InDesign 2024\Scripts\Scripts Panel\Samples\JavaScript \* 경로는 인디자인 버전에 따라 달라질 수 있습니다.

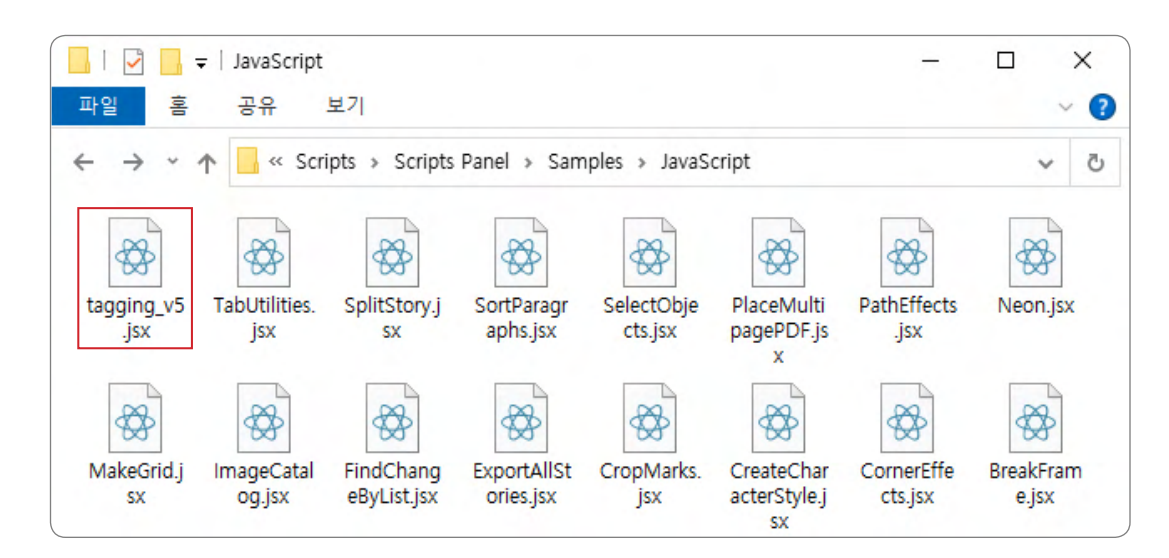

## ③ 인디자인 스크립트 파일 등록

인디자인 스크립트 창을 띄워 주세요. 창 (W) ▶ 유틸리티(U) ▶ 스크립트(S) 를 클릭하여 주세요.

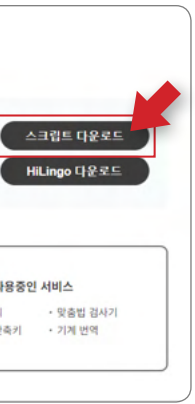

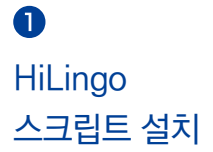

HiLingo 회원 가입을 하신 후, 마이페이지 ▶ 라이선스 관리 page로 오시면, HiLingo 스크립트를 다운로드 하실 수 있습니다. HiLingo 스크립트를 다운로드 하신 후 설치하여 주세요.

| 표(A) 보기(V)              | - 21 | W) 도용할(H)                                  |                 |                                     |
|-------------------------|------|--------------------------------------------|-----------------|-------------------------------------|
| 10e% # -무제.<br>40 80 20 |      | 배치(A)<br>작업 영역(W)<br>Exchange에서 확장 프로그램 찾기 | >               | 110 120 130 140 150 140 170 180 190 |
|                         |      | 개체 및 레이아웃()                                | >               |                                     |
|                         | _    | 대화함(V)                                     | >               |                                     |
|                         | ~    | ⊊.쿠(T)                                     |                 |                                     |
|                         |      | 레이어(L)                                     | F7              |                                     |
|                         | ~    | 8=00                                       | Ctrl+Shift+D    |                                     |
|                         |      | 문자 및 표(Y)                                  | ,               |                                     |
|                         |      | 保谷(C)                                      | 3               |                                     |
|                         | ~    | 48                                         |                 |                                     |
|                         |      | 스타일(S)                                     | >               |                                     |
|                         |      | 오버레이                                       |                 |                                     |
|                         | 1    | 유틸리티(U)                                    | >               | 데이티 병합(D)                           |
|                         |      | 정보())                                      | FB              | 도구 힌트                               |
|                         |      | 주석                                         | >               | 배경 작업                               |
|                         |      | 집필(A)                                      |                 | ✓ 스크립트(S) Ctrl+Alt+F11              |
|                         |      | <b>営</b> 間(P)                              |                 | 스크립트 레이븀(L)                         |
|                         |      | 전트통(O)                                     | Ctrl+Alt+6      | V 81.2/G)                           |
|                         |      | 형수트 강싸기(0)                                 |                 |                                     |
|                         |      | HI OLALIG)                                 | F12             |                                     |
|                         |      | P (2)(D)                                   |                 |                                     |
|                         |      | E.D.                                       | F10             |                                     |
|                         |      | 530                                        | CH-SH4-510      |                                     |
|                         |      | wrat(r)                                    | Core sent er ro |                                     |

4 스크립트 창에서 javaScript 폴더에 마우스 우 클릭을 한 후, 탐색기를 띄워 다운 받은 스크립트 파일을 넣어 줍니다.

📙 > 내 PC > 토智 디스크 (C) > Program Files > Adobe > Adobe InDesign 2022 > Scripts > Scripts Panel > Samples > JavaScript

42

125 39 80

37

수장한 날짜

| ☆ 스크립트 = -               |  |
|--------------------------|--|
| ∽ 🖿 응용 프로그램              |  |
| Sin Indic Preferences.js |  |
| Samples                  |  |
| - 🛁 JavaScript           |  |
| Nu 1_tagging_v6.js       |  |
| Stern AddGuides.jsx      |  |
| Re AddPoints.jsx         |  |
| Su AddQRCode.jsx         |  |
| AdjustPageItems.jsx      |  |
| Stu AlignToPage.jsx      |  |
| Ru AnimationEncyclopadia |  |

|         | 44                      | × |
|---------|-------------------------|---|
| ☆ 스크립트  |                         |   |
|         | SelectObjects.jsx       | ^ |
|         | Sin SortParagraphs.jsx  |   |
|         | Sin SplitStory.jsx      |   |
|         | Su TabUtilities.jsx     |   |
|         | Sin tagging_v4.jsx      |   |
|         | Su tagging_v5.jsx       |   |
|         | Su verticalTxt_rotation |   |
| >       | VBScript                |   |
| > 🗎 커뮤니 | E                       |   |
| > 🚞 사용지 |                         | ~ |
|         | 0                       |   |

스크립트 창에 tagging\_v5.jsx 파일이 등록된 걸 확인할 수 있습니다. \* 파일의 버전은 달라질 수 있습니다.

5 인디자인에서 Tagging 된 idml 파일을 생성 시켜 주세요.

경로 : 창(W) → 유틸리티 (U) → 태그(G)

인디자인에서 indd 파일을 불러와 스크립트 창에서 tagging\_v5.jsx 을 실행시켜주면, 자동으로 Tag가 정의되며 "파일명\_tag.idml" 파일과 미리보기 용 pdf 파일이 같은 폴더 안에 생성됩니다.

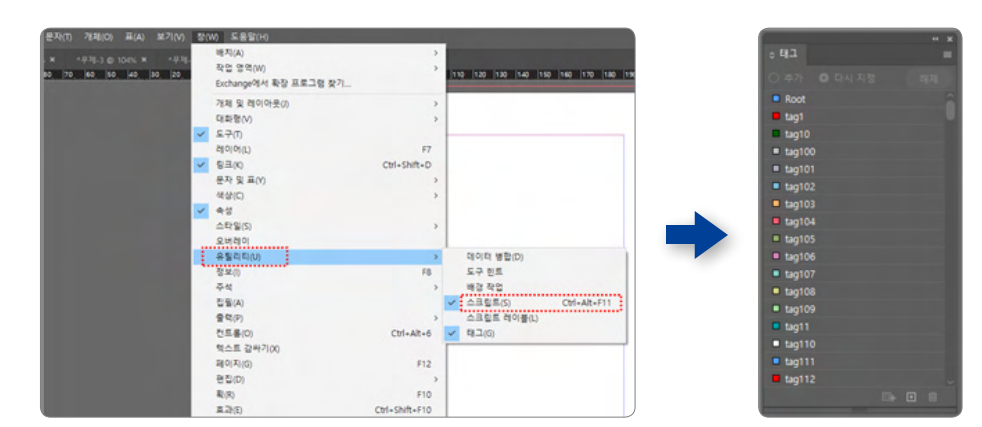

## 미리 보는 **HiLingo**

#### 6 HiLingo 프로그램 설치

HiLingo 로그인 하신 후, 마이페이지 → 라이선스 관리 페이지로 이동하여 주세요. 검정 아이콘으로 HiLingo 다운로드 버튼을 클릭 하시면, HiLingo를 다운 로드하실 수 있습니다. 해당 파일이 다운로드 받으신 후, 설치하여 주세요.

| 마이페이지                                 | 라이선스관리                                                                                                    |
|---------------------------------------|----------------------------------------------------------------------------------------------------|
| 회원정보수정<br>라이선스 관리<br>구매내역<br>온라인 문의내역 | HiLingo 스크립트<br>HiLingo를 사용하시기 전 디바이스에 스크립트 파일을 설<br>스크립트를 설치하지 않으면, Hi lingo를 이용하실 수 없습<br>스크립트를 설치하신 후 문제가 있는 경우 온라인 문의에 1 |
|                                       | 사용중인요금제<br>트라이얼 라이센스                                                                                                    |

| 85 ×<br>8.829 filigae Balanes<br>EE |
|-------------------------------------|
|                                     |

설정 창에서 발급받은 라이선스를 "License Code"에 입력 후 [등록] 버튼을 클릭합니다. \* 라이선스 코드는 HiLingo 마이페이지 → 라이선스 관리에서 확인 하실 수 있습니다.

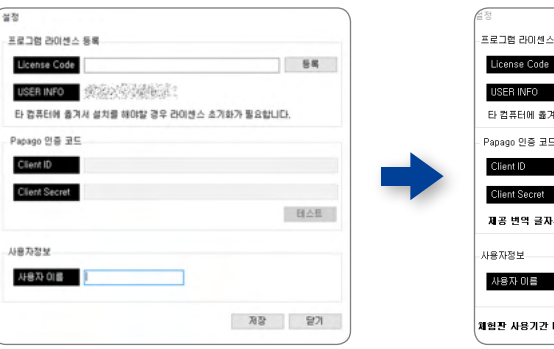

| 니해 주세요.<br>니다.           | 스크립트 다운로드<br>Hillingo 다운로드 |
|--------------------------|----------------------------|
| 의하여 도움을 받으세요.            |                            |
| 의하여 도움을 받으세요.<br>라이선스 코드 | 사용중인 서비스                   |

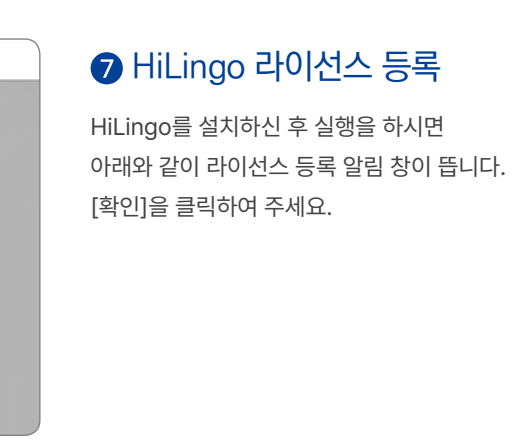

| 동록     |                   |         |       |
|--------|-------------------|---------|-------|
| 200    |                   |         | 등록    |
| 1.25   |                   |         |       |
| 격서 설치를 | 를 해야할 경우 라이센스 초기호 | 가 필요합니다 |       |
| -      |                   |         |       |
|        | 알림                | ×       |       |
|        | 온라인 등록이 완료됐습니다.   |         |       |
| 수(사용   |                   | 1.1     | 테스트   |
|        | 확인                |         |       |
|        |                   |         |       |
|        |                   |         |       |
| D-27   |                   | 7174    | EF31  |
|        |                   | 110     | E / I |

HiLingo 07

- 8 Trial 라이선스는 제공된 글자수 만큼 기계번역을 이용할 수 있으며 사용 가능한 글자 수가 표기됩니다.
- \* 트라이얼 상품의 사용 기간은 라이선스 적용일 기준으로 시작되며, 기간 또는 용량 중 먼저 도래한 것을 사용 기간 만료로 간주합니다.

| 설정                                           | 설정                                     |
|----------------------------------------------|----------------------------------------|
| 프로그램 라이센스 등록                                 | -프로그램 라이센스 등록                          |
| License Code                                 | License Code UWFM4JD3WYMCXIPT 등록       |
| USER INFO                                    | USER INFO DESKTOP-BNGGRQH              |
| 타 컴퓨터에 옮겨서 설치를 해야할 경우 라이센스 초기와가 필요합니다.       | 타 컴퓨터에 옮겨서 설치를 해야할 경우 라이센스 초기화가 필요합니다. |
| Papago 인종 코드                                 | Papago 인종 코드                           |
| Client ID 알림 ×                               | Client ID                              |
| Client Sec 제공된 기계번역 서비스 사용가능한 Trial 라이센스입니다. | Client Secret                          |
| 제공 변역 태스트                                    | 제공 변역 글자수(사용가능): 20000 테스트             |
| 사용자정보                                        | 사용자정보                                  |
| 사용자 이름                                       | 사용자 미를                                 |
|                                              |                                        |
| 체험관 사용기간 D-27 저장 달기                          | 채험관 사용기간 D-27 저장 달기                    |

## 9 HiLingo 새 프로젝트 생성하기

HiLingo는 2가지의 방법으로 새로운 프로젝트를 생성할 수 있습니다.

#### Type 1. 하이링고 상단의 파일(F) ▶ 새로 만들기 (N)

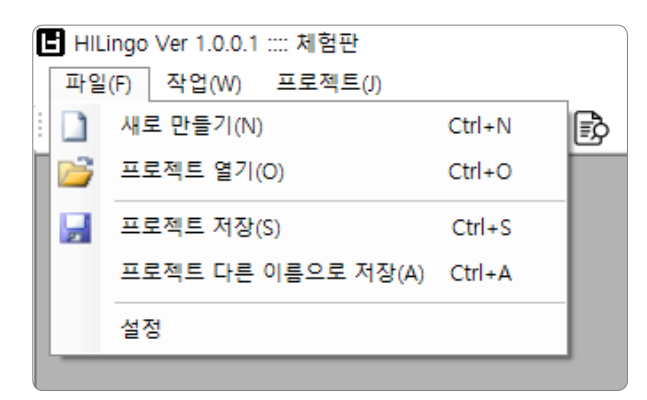

#### Type 2. 하이링고 메뉴 하단의 문서 이아이콘을 클릭하여 주세요.

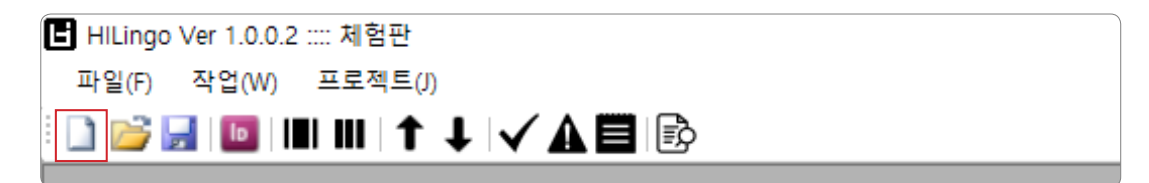

## 미리 보는 HiLingo

## ● HiLingo 새 프로젝트 생성하기

| 프로젝트 명  | 현재 진행 할 프로젝트 이름을    |
|---------|---------------------|
| 번역 형태   | 한국어 ▶ 일본어 혹은 영어     |
| 번역 유형   | 일반 도서 (Book)과 만화 (C |
| ※ 유형    | 에 맞는 유형으로 꼭 선택을 해   |
| IDML 파일 | 인디자인에서 태그 작업을 통     |
| 사용자 이름  | 작업자의 이름을 작성하여 주     |
| 마감일     | 해당 프로젝트의 마감일을 지     |

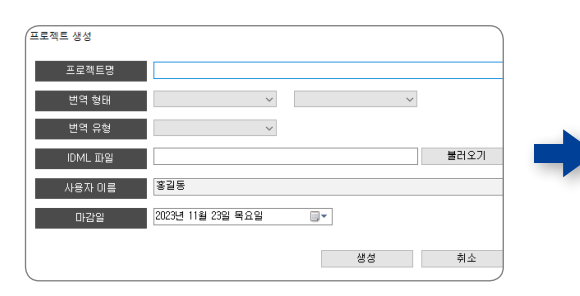

#### HiLingo에서 IDML 파일을 불러온 후, 분석을 완료되면 문장리스트에 원문이 표기 됩니다.

| R0 81                                 | COD. ROD. MOD | 80568  | ETC お墓世町をあ                                    |
|---------------------------------------|---------------|--------|-----------------------------------------------|
|                                       |               | NO C F | I M Tag                                       |
| - KRAES: BAE                          |               | 1      | 1 (ct) 01 (/ct)                               |
| - D20: 5-32.teg.idmi                  |               | 2      | 2 (bg/)                                       |
| - 번역 유형 : 일반도시(Book)                  | 2차 변역자 :      | 3      | 2 (cf) Padic Adobe Prescotti o to c Pade      |
| - 전영물 : 0% -                          | 1차 걸수자 :      | 4      | 2 Adobe Frescolt 49(b)/>                      |
| - 다양별 : 2023년 12월 1월 왕양별              | 2차 급 수 차 :    | 5      | 2 ジェスチャーセラクラク操作114(わ/)                        |
|                                       |               | 6      | 2 各種ブランの比較と特徴15(34/2)                         |
| 8 H FOF 0 8 ± 7                       | 15215W        | 7      | 2 Adobe Frescoll 使利用能27                       |
| Q @ Q d                               |               | 8      | 3 <cb-section< cb<="" td=""></cb-section<>    |
|                                       |               | 9      | 4 Padm ラインナップと形応するApple Pe                    |
|                                       |               | 10     | 5 どのPadoも天丈夫なので予算に応じて                         |
|                                       |               | 11     | 5 画版+ r X & Apple Pencilの種類の違い                |
|                                       |               | 12     | 5 画面が小さいPad miniLities。 Pad Pro<br>しゃしょう。 GNO |
|                                       |               | 13     | Padを把めて触る方や起が描ければ良い<br>5 ルマイラストを描かれていて、消温また   |
|                                       |               | 저장 변역  |                                               |
|                                       |               |        |                                               |
|                                       |               |        |                                               |
| The document does not contain any pag | -             |        |                                               |
|                                       |               | 52     | 금액 문자 해사                                      |
|                                       |               |        |                                               |
|                                       |               |        |                                               |
|                                       |               |        |                                               |
|                                       |               | 204898 |                                               |
|                                       |               |        |                                               |
|                                       |               |        |                                               |
|                                       |               |        |                                               |

번역 - 번역가

을 작성해 주세요.

, 일본어 혹은 영어 ▶ 한국어를 선택해 주세요.

Comic)을 선택하여 주세요.

배야 정확한 번역 처리가 가능합니다.

통해 생성된 IDML파일을 넣어주세요.

주세요.

지정하여 주세요.

| 프로젝트명   | 번역프로젝트1                          |      |
|---------|----------------------------------|------|
| 번역 형태   | 월어(Japanese) ~ 한국어(Korean) ~     |      |
| 번역 유형   | 월반도서(Book) ∨                     |      |
| IDML 파일 | D-₩idml시연3₩이도비프레스코₩5-32_tag.idml | 불러오? |
| 분이 자용사  | 홍길동                              |      |
| 마관업     | 2023년 11월 25일 토요일                |      |

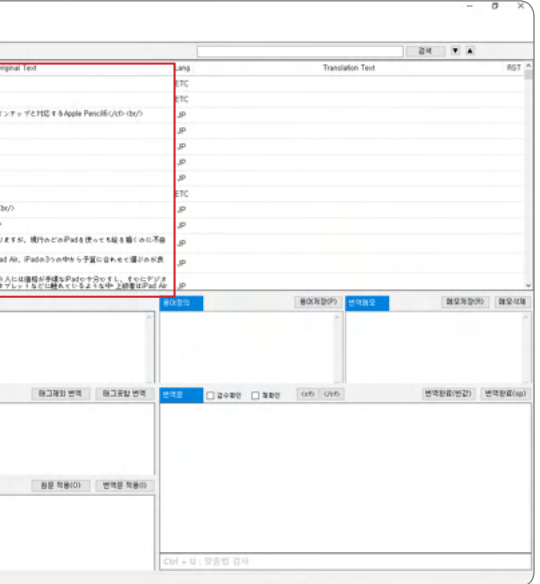

번역 - 번역가

#### 원본 PDF 미리보기

원본 PDF 미리보기 오른쪽 [불러오기] 버튼을 클릭하시고, 태그 작업을 통해 IDML파일과 함께 생성된 PDF 파일을 클릭해주세요.

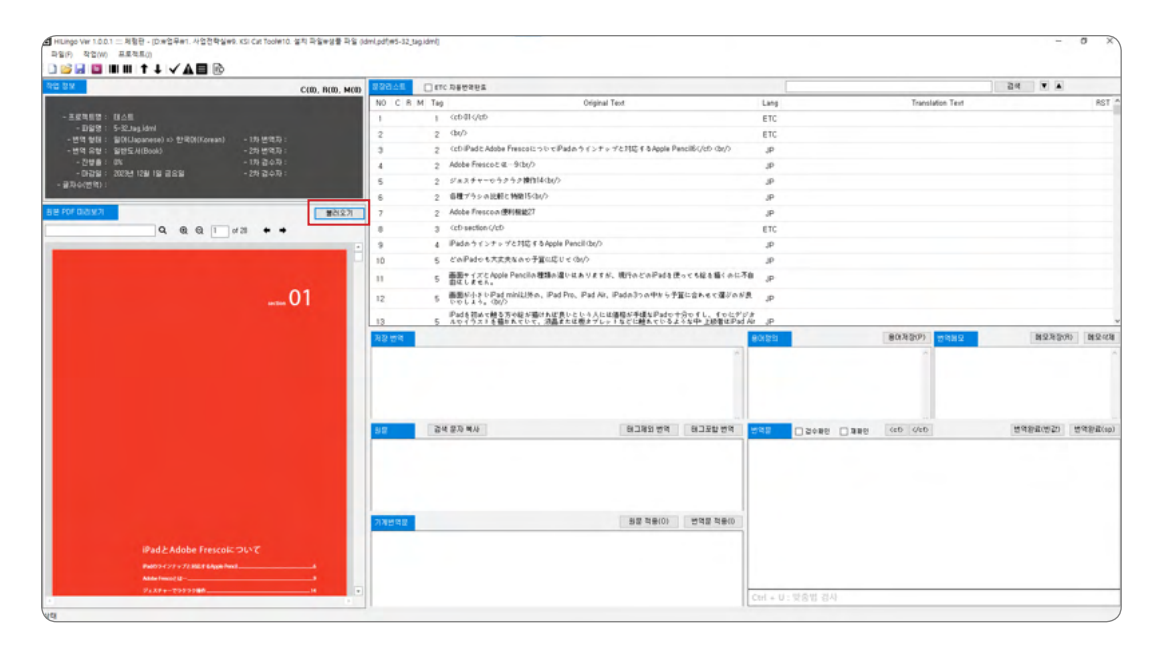

## 2 HiLingo 프로젝트 공유

HiLingo 상단의 🚽 모양을 클릭합니다.

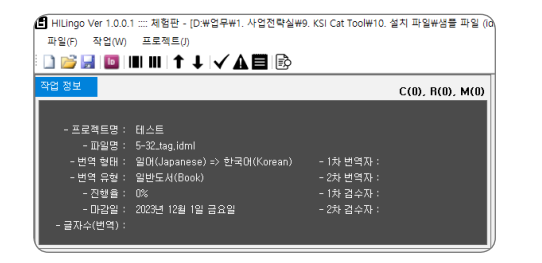

## 3 HiLingo 프로젝트 공유

프로젝트 파일 이름을 설정 하신 후 [저장] 버튼을 클릭합니다.

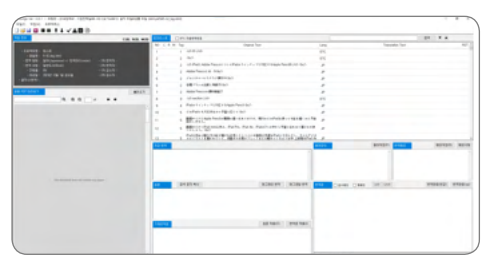

## 4 프로젝트 공유

생성된 프로젝트를 저장합니다. 저장은 문서 폴더 내에 프로젝트가 저장이 되며 파일 확장자명은 .kctp 입니다. 프로젝트 PM은 번역 원문을 번역가에게 공유하지 않고 생성된 .kctp 파일을 공유하시면 됩니다.

| 이름            | 수정한 날짜             | 양유               | 크기      |
|---------------|--------------------|------------------|---------|
| 5-32.pdf      | 2023-11-22 오전 9:53 | Microsoft Edge P | 1,253KB |
| 5-32_tag.idml | 2023-11-22 오전 9:53 | IDML 파일          | 300KB   |

## 미리 보는 HiLingo

| - → × ↑ <mark>-</mark> → 4   | PC > 문서 > HiLingo |                    | `       |
|------------------------------|-------------------|--------------------|---------|
| 구성 ▼ 새 볼더                    |                   |                    |         |
| <ul> <li>OneDrive</li> </ul> | 이름                | 수정한 날짜             | 유형      |
| 💻 LH PC                      | Pad.kctp          | 2023-11-22 오후 2:40 | KCTP 파일 |
| 🧊 3D 개체                      |                   |                    |         |
| Apple iPhone                 |                   |                    |         |
| ➡ 다운로드                       |                   |                    |         |
| 📕 동영상                        |                   |                    |         |
| 🚔 문서                         |                   |                    |         |
| 🔜 바탕 화면                      |                   |                    |         |
| 📰 사진                         |                   |                    |         |
| 👌 음악                         |                   |                    |         |
| 🏪 로컬 디스크 (C:)                |                   |                    |         |
| 🕳 새 볼륨 (D:)                  |                   |                    |         |
| TEAM_CLDAstre                |                   |                    |         |
| A                            |                   |                    |         |

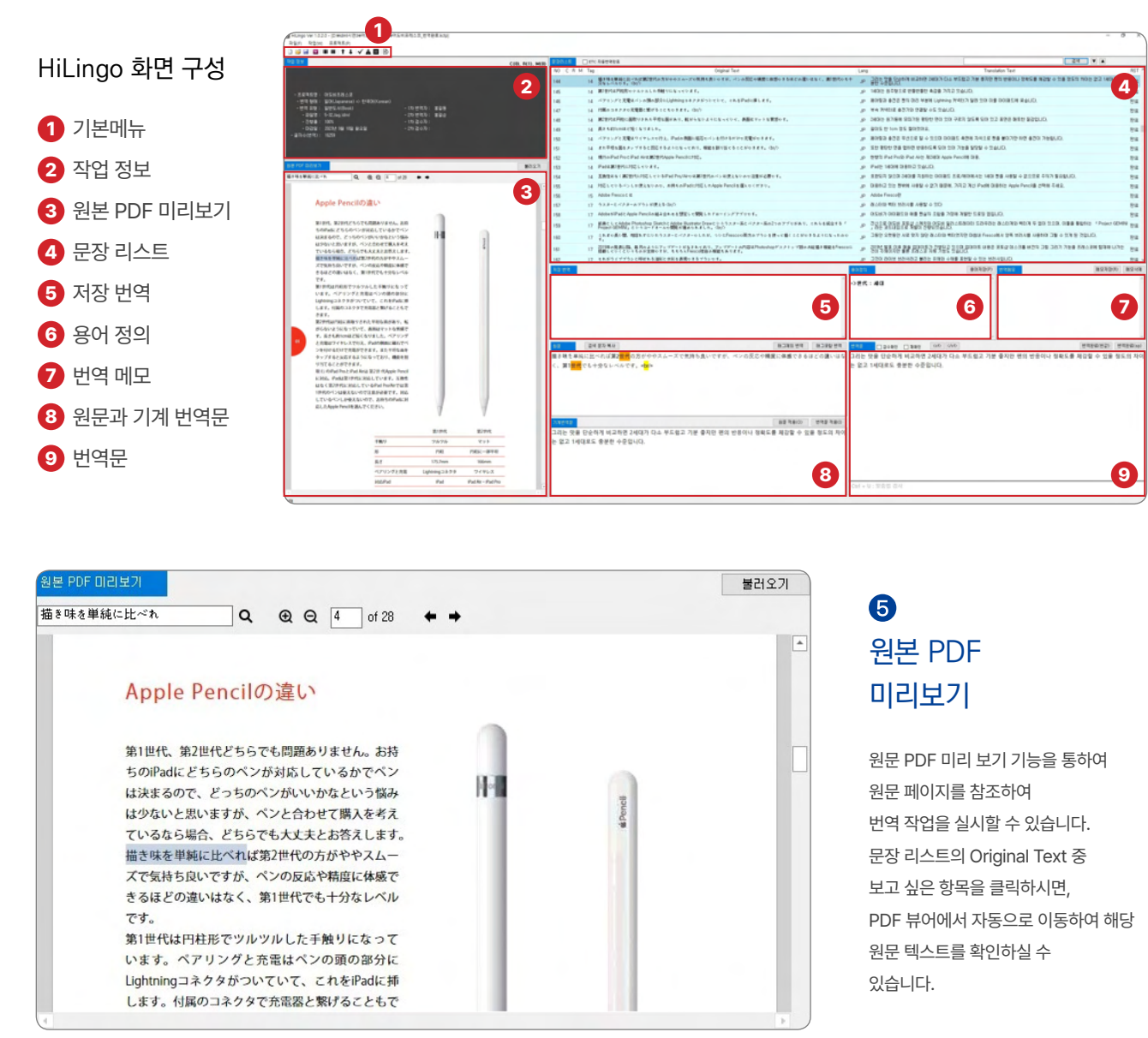

#### 번역 - 번역가

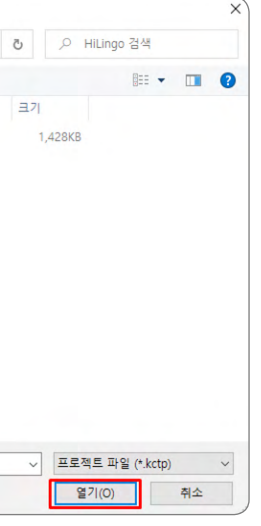

## 4 원문 번역문 불러오기

PM으로 부터 공유 받으신 .kctp 파일 을 열기 위해서는 HiLingo를 실행하셔야 합니다. HiLingo를 실행하신 후, 불러오기를 클릭합니다. PM으로부터 전달 받으신 .kctp 파일을 클릭 하신 후 [열기]를 클릭하여 주세요.

#### 번역 – 번역가

## 6 용어 정의

8 번역 메모

② 검색 문자 복사

③ 태그제외 번역

하시기 바랍니다.

④ 태그포함 번역

⑤ 기계 번역문

⑥ 원문 적용

⑦ 번역문 적용

번역하지 않은 오리지널 원문입니다.

검색을 쉽게 할 수 있도록 도와드립니다.

해당 문자를 검색 하고 싶을 때 버튼을 클릭하게 되면 문자가 복사되어

불필요한 속성 값 태그가 많아 번역이 원활하지 않을 경우 해당 버튼을

클릭하게 되면 좀 더 자연스럽게 번역문이 나올 수 있게 도와드립니다.

\* 속성 값이 삭제가 되어 글씨 색상, 타입이 달라질 수 있으니 이점 유의하여 사용

모든 태그를 포함하여 번역을 합니다. 불필요한 태그가 많을 경우 번역이

매끄럽지 않을 수도 있으니, 유의하여 번역하여 주시기 바랍니다.

기계 번역을 통해 번역이 된 문장을 표시합니다.

수식이나 원본이 번역문에 필요한 경우 사용합니다.

기계 번역된 번역문을 번역문으로 이동합니다.

원문 그대로 번역문으로 이동합니다.

원문

① 용어저장

용어를 저장하기 위한 버튼입니다.

#### ② 용어정의

자주 사용하는 전문 용어를 저장하여 해당 단어가 원문에 나올 경우 Notify 형식으로 알려주는 기능입니다.

※ 에이전트 상단의 작업 → 저장 용어 보기에 가시면 저장된 용어 리스트 확인, 저장, 수정, 내보내기, 가져오기 기능을 통하여 좀 더 편리하게 용어 관리를 하실 수 있습니다.

| E 강리 | ∆E ( | стс | netree 1                                                                                                    | 24 🖌 💌                                                                                    |
|------|------|-----|----------------------------------------------------------------------------------------------------|-------------------------------------------------------------------------------------------|
| NO   | CRM  | Tag | Original Text Lang                                                                                              | Translation Text RST                                                                      |
| 144  |      | 14  | 構き味る単純に比べれば観念世代の方がややスムーズの気荷を良いですが、ペンの同応や観 JP<br>分なレベルです。(Dz/)                                                   | 그리는 방물 단순하게 비교하면 2세대가 단소 부드럽고 기분 후지만 한의 반응이나 정확도! 완료<br>분한 수준입니다.                         |
| 145  |      | 14  | 第1世代は円柱形やグルグルした手触りになっています。                                                                                      | 1세대는 원주혐으로 반불반불한 측감을 가지고 있습니다. 3 환료                                                       |
| 146  |      | 14  | ベアリンダと充電はベンの腸の部分にLightningコネクタがついていて、これをPadに挿し、jp                                                               | 페이킹과 총간은 편의 대리 부분에 Lightning 카네티가 달려 있어 이를 아이파트에 꽂습니[ 완료                                  |
| 147  |      | 14  | 付属のコキクタの充電器と繋げることもできます。〈br/〉 JP                                                                                 | 부속 카넥터로 총간기와 연결할 수도 있습니다. 완료                                                              |
| 148  |      | 14  | 観2世代は円柱に観取りされれ干増な風があり、転がらないようになっていて、表題はマッ JP                                                                    | 2세대는 원기동에 모따기된 평란한 면이 있어 구르지 않도록 되어 있고 표면은 해트한 결강 완료                                      |
| 149  |      | 14  | 長さも約1cmがほど短くなりました。 JP                                                                                           | 길이도 한 Icm 정도 짧아졌어요. 완료                                                                    |
| 150  |      | 14  | ペアリンダと充電はワイヤレスの行え、Pador側面に昭石のベンを付けるだけの充電がのす jp                                                                  | 페아랑과 총간은 무선으로 할 수 있으며 아이패드 측면에 자석으로 변을 불이기만 하면 총(원료                                       |
| 151  |      | 14  | また平坦な面をタップすると民応するようになってあり、機能を割り当てることができます JP                                                                    | 또한 평탄한 면을 접하면 반응하도록 되어 있어 기능을 발당할 수 있습니다. 완료                                              |
| 152  |      | 14  | 覗isto Pad ProとiPad Ainは第2世代Apple Pencilに対応。 JP                                                                  | 현행의 Pad Pro와 iPad Ar는 제2세대 Apple Pencil에 대응. 완료                                           |
| 153  |      | 1.4 | Padは第1世代に対応しています。 JP                                                                                            | Pad는 1세대에 대응하고 있습니다. 완료                                                                   |
| 54   |      | 14  | 互換性はなく第2世代に対応しているiPad Pro/Airoは第1世代のベンは使えないので注意が JP                                                             | 호환되지 않으며 2세대를 지원하는 아이파드 프로/에어에서는 1세대 팬들 사용할 수 없으도 만큼                                      |
| 55   |      | 14  | 対応しているペンしか使えないので、お持ちのiPadに対応したApple Pencilを選んでくだき jp                                                            | 대용하고 있는 현밖에 사용할 수 없기 때문에, 가지고 계신 iPadh 대용하는 Apple Pencill 완료                              |
| 156  |      | 15  | Adobe Fresco E 4. JP                                                                                            | Adobe Fresco란 완료                                                                          |
| 157  |      | 17  | ラスターとバクターのプラシが使える〈bi/〉 JP                                                                                       | 경스터와 찍터 브러시를 사용할 수 있다. 완료                                                                 |
| 158  |      | 17  | AdobeがiPadとApple Pencilの組み合わせも想定して開発したドローイングアプリやす。 JP                                                           | 아도비가 아이파드와 해를 변상의 조합을 가장해 개발한 드로잉 영입니다. 완료                                                |
| 159  |      | 17  | 前身としてAdobe Photoshop SketchとAdobe Illustrator Drawとしぅうスター美とベタター jP<br>Project GEMINJ としうコードネームの閲覧が進められました。(be/) | 견산으로 해도비 포토성 스케치와 에도비 올리스트레이터 드라우라는 레스터게와 백터계 <sup>6</sup> 완료<br>』 관등 코드네일으로 제발이 진행되었습니다. |
| 160  |      | 17  | これまで長い間、相容れずにいたラスターとベタターでしたが、ついにFreescoで両方のブラ JP<br>ダ。                                                          | 그동안 오랫동안 사로 맞지 않던 레스터와 백터였지만 마침내 Frescoll 사 양쪽 브러시를 / 완료                                  |
| 161  |      | 17  | 2019年の発表以降、毎月のようにアップゲートがなきれてあり、アップゲートの内容はPhot jp<br>搭載していくというものが主体のすが、もちろんFresco独自の報題もあります。                     | 2019년 발표 이후 해결 업데이트가 전철되고 있으며 업데이트 내용은 포토샵 데스크를 버진 완료<br>것이 주체이지만 물론 프레스코 지체 기능도 있습니다.    |
| 62   |      | 17  | もれがライブブラシと時にれる油粉と水形を表現できるブラシです。 JP                                                                              | 그것이 라이브 브러쉬라고 불리는 유채와 수채를 포현할 수 있는 브러시입니다. 환율                                             |

# 응어정의 ① 용어저장(P) =>世代:세대 ②

## 7 문장 리스트

#### ① ETC 자동 번역 완료

해당 항목 클릭 시 체크한 번역 형태 이외의 항목(언어)가 나올 경우 자동으로 번역할 수 있게 도와드립니다. 체크하지 않을 시 번역가가 수동으로 번역을 해야 합니다.

#### ② 좌측의 Original Text

원문을 볼 수 있는 필드입니다. 인디자인 파일 업로드 시 Tag된 문장 단위로 리스트를 구성하고 있습니다.

#### ③ 우측의 Translation Text

번역문 작성 필드입니다. 1차 기계 번역 기능 활성 시 초벌 번역 상태의 문장 리스트를 구성할 수 있습니다. 번역자가 초벌 번역한 문장을 검수 및 교정 번역을 할 수 있습니다.

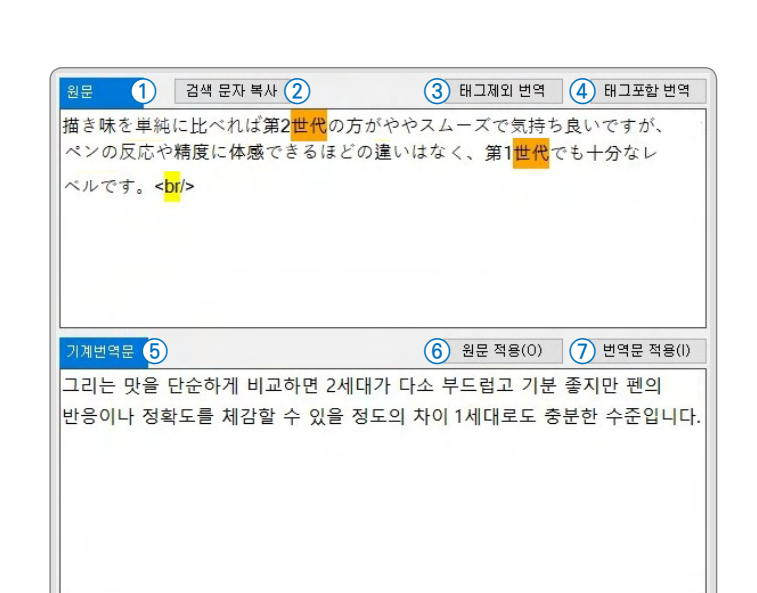

## 미리 보는 HiLingo

#### 10 번역 메모

#### ① **메모 저장**

메시지를 작성하여 저장하는 버튼입니다.

② **메모 삭제** 저장된 메시지를 삭제하는 버튼입니다.

#### ③ 번역 메모

번역자가 해당 달락에 메모를 적어 검수자에게 설명을 하고 싶을 때 사용하는 기능입니다. 메모를 저장하게 되면 문장리스트의 M 라인에 마킹이 됩니다.

| 번역메모 | ① 메모저장(R) | 메모삭제 |
|------|-----------|------|
| 3    |           | ^    |
|      |           |      |
|      |           |      |
|      |           |      |
|      |           |      |
|      |           | ~    |

|        | 1         | (2)    | (3)            | (4)                | (5       | 6                 |
|--------|-----------|--------|----------------|--------------------|----------|-------------------|
| 번역문    | □ 검수확인    | □ 재확인  | <cf> &lt;</cf> | /cf>               | 번역완료(빈값) | 번역                |
| 그리는 맛  | 을 단순하거    | 비교하면   | 2세대가           | <mark>다소 부드</mark> | 럽고 기분 좋기 | 지만 <mark>편</mark> |
| 반응이나   | 정확도를 처    | 감할 수 있 | 있을 정도의         | 시 차이1세             | 대로도 충분한  | 한 수준              |
| 7      |           |        |                |                    |          |                   |
|        |           |        |                |                    |          |                   |
| Ctrl + | · U : 맞춤법 | 검사     |                |                    |          |                   |
|        |           |        |                |                    |          |                   |

12

번역 – 번역가

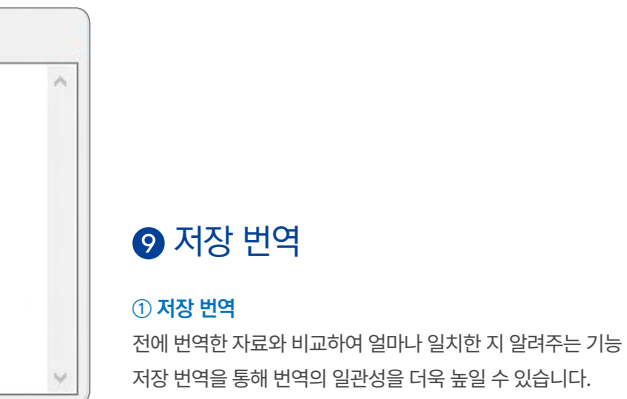

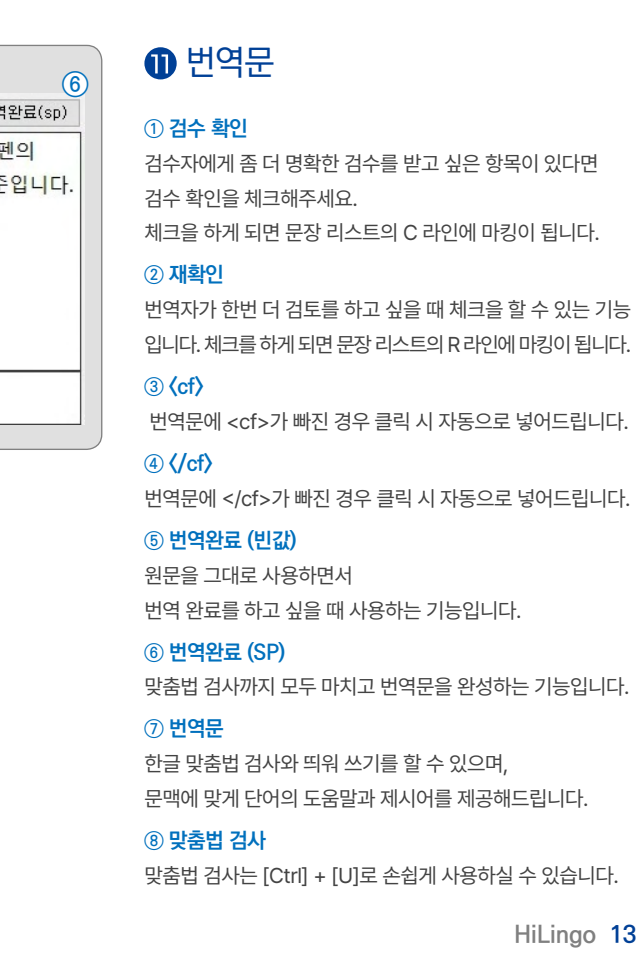

## HiLingo 동작 프로세스

**출판사**는 원본 파일이 아닌 kctp 파일을 공유하여 **원본 유출 가능성 0% 번역가**는 초벌 번역을 통하여 **번역 시간 30% 단축 디자이너**는 원문 스타일 형식을 유지한 채 번역하여 **디자인 작업 20% 단축** 

\*1번과 2번은 인디자인 작업입니다.

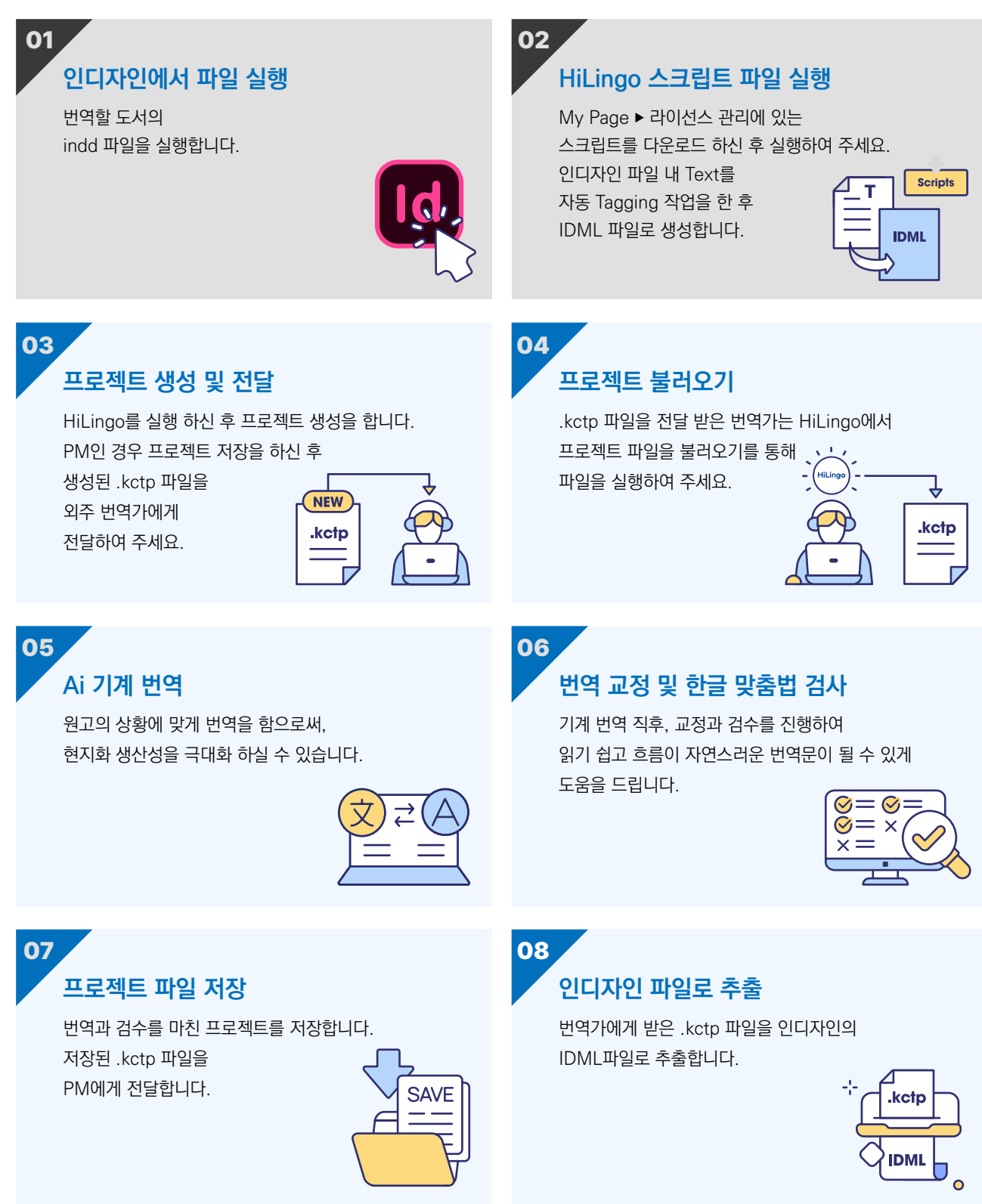

## **HiLingo** 사용 환경

| 분류                                        | 최소 사양        | 권장 사양                                         |
|-------------------------------------------|--------------|-----------------------------------------------|
| OS                                        | Windows 8 이상 | Window 10 이상 (32/64 bit 이상)                   |
| CPU Intel 4세대 Core i3 이상<br>AMD FX 시리즈 이상 |              | Intel 6세대 Core i5 이상<br>AMD Ryzen 1000 시리즈 이상 |
| Memory                                    | 2GB 이상       | 4GB 이상                                        |
| Disk 10GB 이상                              |              | 30GB 이상                                       |

# HiLingo로 번역 시간은 DOWN 효율성은 UP

| Easy & Quick                                 |                                                                   |  |  |  |
|----------------------------------------------|-------------------------------------------------------------------|--|--|--|
|                                              | • 클릭 한번으로 자동 번역!<br>• 단축키 한번으로 한글<br>맞춤법 검사!<br>• 쉽고 빠르게 원문 번역 가능 |  |  |  |
| Cost Effective                               |                                                                   |  |  |  |
| • 합리적인 구독형 요금제로<br>스마트하게 번역 관리를<br>할 수 있습니다. |                                                                   |  |  |  |
|                                              |                                                                   |  |  |  |

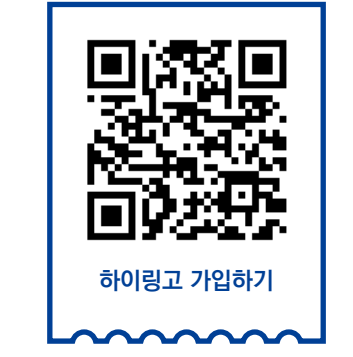

**무** 회원 무료

회원 가입 시 카드 등록이 필요하지 않으며, 무료 체험 동안에는 요금이 부과되지 않습니다.

## HiLingo에 가입하고 무료 체험을 시작하세요!

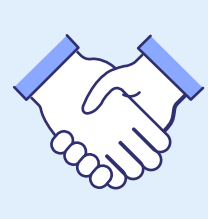

뉳≣

• 업력 30년 이상의 KSI가 제안하는 출판 번역 솔루션

## ~

• 언제, 어디서나 가능한 번역과 검수 관리 • 손쉬운 용어 관리

## Convenient

Trustworthy

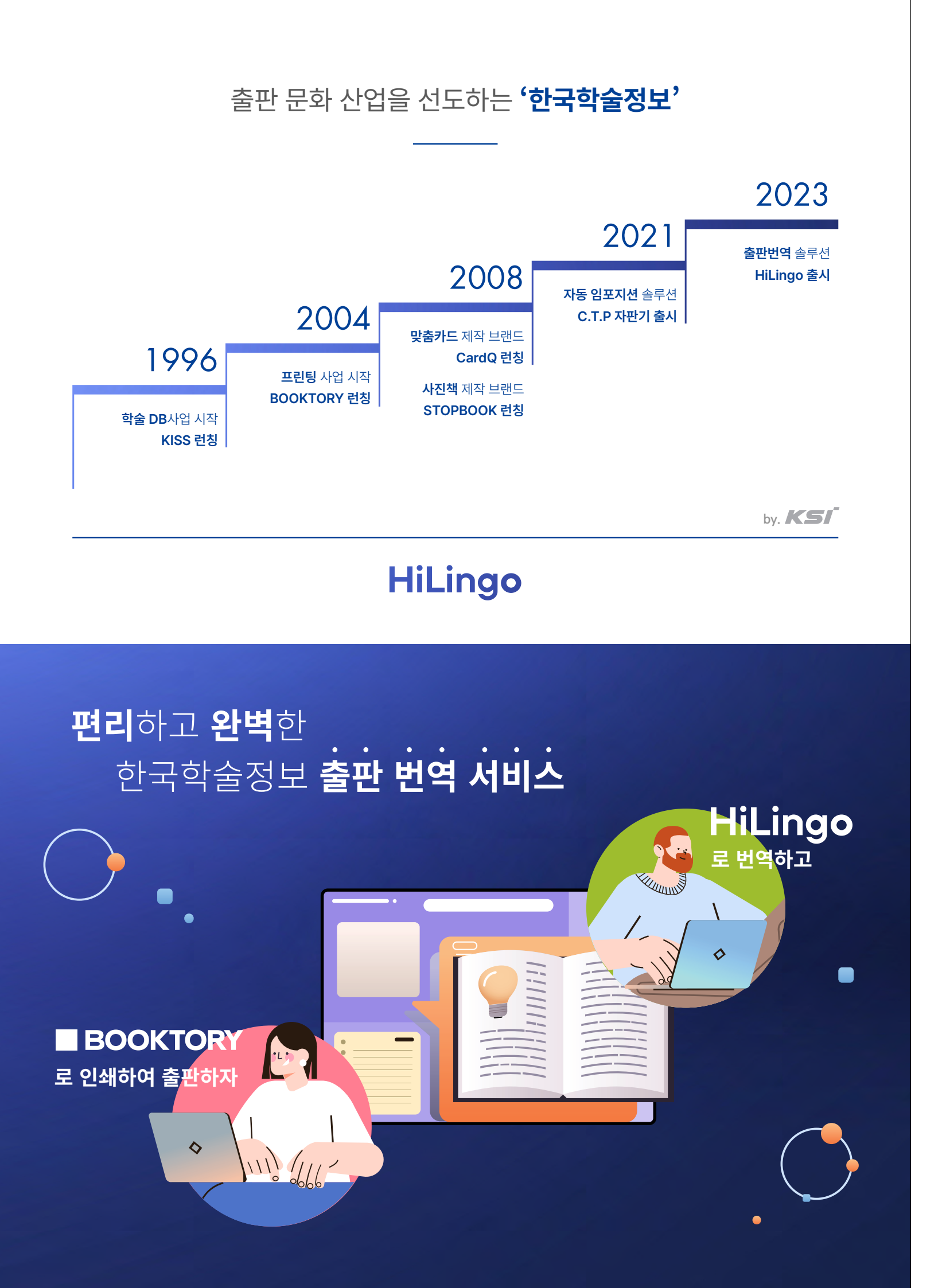

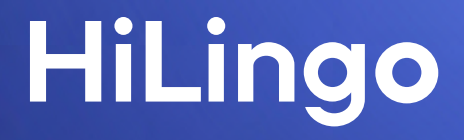

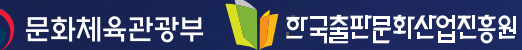

문화체육관광부와 한국출판문화산업진흥원의 2023년 출판콘텐츠 기술개발 지원 사업의 지원을 받아 제작되었습니다.

주 소 | 경기도 파주시 회동길 230 (문발동 513-5)

사이트 | http://www.hilingo.co.kr

문 의 | HiLingo@kstudy.com

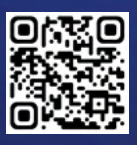